# ΕΞΟΦΛΗΣΗ ΛΟΓΑΡΙΑΣΜΟΥ ΤΗΣ ΕΥΔΑΠ ΟΝLINE

Δίνεται η δυνατότητα μέσα από την ιστοσελίδα της ΕΥΔΑΠ να γίνει εξόφληση του τρέχοντος λογαριασμού, **όλων** των καταναλωτών ιδιοκτητών ή/και ενοικιαστών, <u>μέχρι</u> την έκδοση του επόμενου, ακόμα και <u>αν δεν είναι εγγεγραμμένοι</u> χρήστες.

Επιπλέον, είναι δυνατή η εξόφληση δόσης διακανονισμού ακόμα και αν έχει λήξει.

Η διαδικασία είναι η εξής:

- Η ΕΤΑΙΡΕΙΑ \* ΣΧΕΣΕΙΣ ΜΕ ΕΠΕΝΔΥΤΕΣ \* ΒΙΩΣΙΜΗ ΑΝΑΠΤΥΞΗ \* ΝΕΑ \* **Θ ΕΥΔΑΠ** ΕΥΛΑΠ Σύνδεση/ Εγγρ Αναζήτηση Πληρώστε εύκολα και γρήγορα το λογαριασμό σας Ενημέρωση στοιχείων  $\oslash$ Υπέρογκος Λογαριασι click coll E τε και δηλώ ν αίτησή σα еΕΥΔΑΠ ση επιτηδε
- **1.** Μπείτε στην ιστοσελίδα της ΕΥΔΑΠ: <u>www.eydap.gr</u>

2. Επιλέξτε το πεδίο ΨΗΦΙΑΚΕΣ ΥΠΗΡΕΣΙΕΣ και έπειτα ΕΞΟΦΛΗΣΗ ΛΟΓΑΡΙΑΣΜΟΥ ή επιλέξτε απευθείας το πεδίο ΕΞΟΦΛΗΣΗ ΛΟΓΑΡΙΑΣΜΟΥ

## 3. Εμφανίζεται η παρακάτω οθόνη

| ΦΙΑΚΕΣ ΥΠΗΡΕΣΙΕΣ / ΕΞΟΦΛΗΣΗ ΛΟΓΑΡΙΑΣΜΟΥ                                                                                                    |
|----------------------------------------------------------------------------------------------------|
| » ΕΞΟΦΛΗΣΗ ΛΟΓΑΡΙΑΣΜΟΥ                                                                                                    |
| Εδώ μπορείτε να εξοφλήσετε τον λογαριασμό σας ή τη δόση του διακανονισμού σας, ακόμα και αν έχει λήξει.                                                                                                    |
| Παρακαλούμε συμπληρώστε τον 18ψήφιο Αριθμό Παραστατικού χωρίς κενά ή παύλες, καθώς και το πληρωτέο ποσό που αναγράφεται στον λογαριασμό σας.<br>Αν επιθυμείτε να καταβάλετε μικρότερο ποσό, συμπληρώστε το νέο ποσό και επιλέξτε το πεδίο "Επιθυμώ να κάνω μερική εξόφληση". Σε αυτή την περίπτωση, ισχύουν οι νόμιμοι<br>τόκοι υπερημερίας για το εναπομείναν ποσό. |
| Αριθμός Παραστατικού:                                                                                                    |
| Πληρωτέο Ποσό:                                                                                                    |
| Επιθυμώ να κάνω μερική εξόφληση (ισχύει μόνο για λογαριασμούς, όχι για διακανονισμούς). Σε αυτή την περίπτωση, η ΕΥΔΑΠ δεν παύει να διατηρεί το δικαίωμα διακοπής υδροδότησης για ληξιπρόθεσμες οφειλές. Ελάχιστο επιτρεπτό ποσό: 20€                                                                                                    |
| □Έχω λάβει γνώση και αποδέχομαι την Πολιτική Ορθής Χρήσης και την Πολιτική προστασίας Προσωπικών Δεδομένων Καταναλωτών                                                                                                    |
| Anomolaj                                                                                                    |
|                                                                                                    |
|                                                                                                    |
|                                                                                                    |

**4.** Πληκτρολογήστε τον Αριθμό Παραστατικού που αναγράφεται στον Λογαριασμό της ΕΥΔΑΠ (πάνω δεξιά) και το ακριβές ποσό (ΠΛΗΡΩΤΕΟ) του Λογαριασμού (κέντρο κάτω).

### i. Για Ολική Εξόφληση

**Επιλέξτε**: Έχω λάβει γνώση και αποδέχομαι την Πολιτική Ορθής Χρήσης και την Πολιτική προστασίας Προσωπικών Δεδομένων Καταναλωτών.

### ii. Για <u>Μερική Πληρωμή</u>

Σας ενημερώνουμε ότι μπορείτε να κάνετε μερική εξόφληση του λογαριασμού σας ΕΠΙΛΕΓΟΝΤΑΣ: Επιθυμώ να κάνω μερική εξόφληση (ισχύει μόνο για λογαριασμούς, όχι για διακανονισμούς). Σε αυτή την περίπτωση, η ΕΥΔΑΠ δεν παύει να διατηρεί το δικαίωμα διακοπής υδροδότησης για ληξιπρόθεσμες οφειλές.

### Ελάχιστο επιτρεπτό ποσό: 20€

ΚΑΙ Έχω λάβει γνώση και αποδέχομαι την <u>Πολιτική Ορθής Χρήσης</u> και την <u>Πολιτική</u> προστασίας Προσωπικών Δεδομένων Καταναλωτών

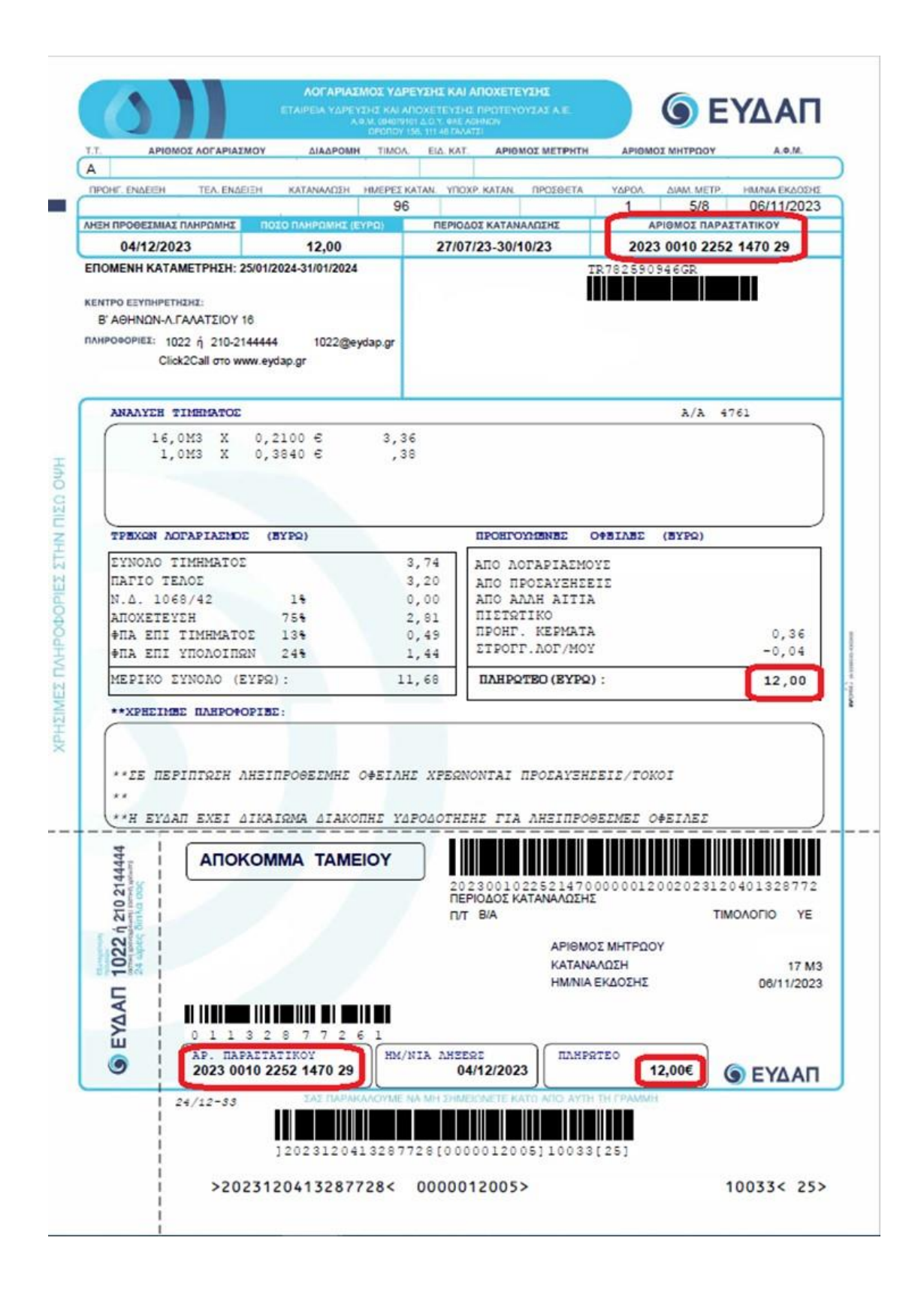

5. Πατήστε ΑΠΟΣΤΟΛΗ

# 6.

# i. Για ολική εξόφληση θα εμφανιστεί η οθόνη

ΨΗΦΙΑΚΕΣ ΥΠΗΡΕΣΙΕΣ / ΕΞΟΦΛΗΣΗ ΛΟΓΑΡΙΑΣΜΟΥ

| AP.IIAPAZ TAIIKOT                                                                                                    | ΛΗΞΗ ΠΡΟΘΕΣΜΙ                                                                                                    | ΑΣ ΠΟΣ                                                                                                    | CO ZE EYPO                 |
|----------------------------------------------------------------------------------------------------|----------------------------------------------------------------------------------------------------|----------------------------------------------------------------------------------------------------|----------------------------|
|                                                                                                    | 07/12/2023                                                                                                    |                                                                                                    |                            |
|                                                                                                    |                                                                                                    |                                                                                                    |                            |
| п                                                                                                    | лнромн мехо картах                                                                                                    |                                                                                                    |                            |
|                                                                                                    |                                                                                                    |                                                                                                    |                            |
|                                                                                                    |                                                                                                    |                                                                                                    |                            |
| Ανακατεύθυνση στ                                                                                                    | ο περιβάλλον συστήματο                                                                                                    | ς πληρωμών της                                                                                                    | ç                          |
| εταιρείας Α                                                                                                    | Διατραπεζικά Συστήματα                                                                                                    | ΔΙΑΣ ΑΕ.                                                                                                    |                            |
|                                                                                                    | CITED STATEMENT FILESTERENT REF                                                                                                    |                                                                                                    |                            |
| κάρτες των εκάστοτε ο                                                                                                    | φεωστικές, πιστωτικές κα<br>συνεργαζόμενων Τραπεζώ                                                                                                    | αι προπληρωμεν<br>ον (Πειραιώς, Εθ                                                                                                    | ες<br>νική,                |
| κάρτες των εκάστοτε ο<br>Alpha Bank, Eurobank                                                                                           | φεωστικές, πιστωτικές κα<br>συνεργαζόμενων Τραπεζώ<br>ς, Attica Bank, των Συνετα                                                                                                    | αι προπληρωμεν<br>ον (Πειραιώς, Εθ<br>αιριστικών Τραπε                                                                                                    | ες<br>νική,<br>εζών        |
| κάρτες των εκάστοτε α<br>Alpha Bank, Eurobank<br>: Δράμας, Ηπείρου,<br>Παγκρήτιας), κα                                                  | φεωστικές, πιστωτικές κα<br>συνεργαζόμενων Τραπεζώ<br>ς, Attica Bank, των Συνετα<br>Θεσσαλίας, Καρδίτσας, Σ<br>θώς και κάρτες λοιπών π                                                                                                    | αι προπληρωμέν<br>ον (Πειραιώς, Εθ<br>αιριστικών Τραπε<br>Σερρών, Χανίων κ<br>ταρόχων (Visa,                                                                                               | ες<br>νική,<br>εζών<br>και |
| κάρτες των εκάστοτε α<br>Alpha Bank, Eurobank<br>: Δράμας, Ηπείρου,<br>Παγκρήτιας), κα                                                  | φεωστικές, πιστωτικές κα<br>συνεργαζόμενων Τραπεζώ<br>ς, Attica Bank, των Συνετα<br>Θεσσαλίας, Καρδίτσας, Σ<br>θώς και κάρτες λοιπών π<br>Mastercard, Maestro).                                                                                                    | αι προπληρωμένο<br>ον (Πειραιώς, Εθι<br>αιριστικών Τραπε<br>Σερρών, Χανίων κ<br>ταρόχων (Visa,                                                                                             | ες<br>νική,<br>εζών<br>και |
| κάρτες των εκάστοτε α<br>Alpha Bank, Eurobank<br>: Δράμας, Ηπείρου,<br>Παγκρήτιας), κα                                                  | φεωστικές, πιστωτικές κα<br>συνεργαζόμενων Τραπεζώ<br>ς, Attica Bank, των Συνετα<br>Θεσσαλίας, Καρδίτσας, Σ<br>θώς και κάρτες λοιπών π<br>Mastercard, Maestro).                                                                                                    | αι προπληρωμένο<br>ον (Πειραιώς, Εθι<br>αιριστικών Τραπε<br>Σερρών, Χανίων κ<br>ταρόχων (Visa,                                                                                             | ες<br>νική,<br>εζών<br>και |
| κάρτες των εκάστοτε ο<br>Alpha Bank, Eurobani<br>: Δράμας, Ηπείρου,<br>Παγκρήτιας), κα                                                  | φεωστικές, πιστωτικές κα<br>συνεργαζόμενων Τραπεζώ<br>ς, Attica Bank, των Συνετα<br>Θεσσαλίας, Καρδίτσας, Σ<br>θώς και κάρτες λοιπών π<br>Mastercard, Maestro).<br>ΗΡΩΜΗ ΜΕΣΩ ΤΡΑΠΕΖΗΣ                                                                                                    | αι προπληρωμέν<br>ον (Πειραιώς, Εθι<br>αιριστικών Τραπε<br>Σερρών, Χανίων κ<br>παρόχων (Visa,                                                                                              | ες<br>νική,<br>εζών<br>και |
| κάρτες των εκάστοτε ο<br>Alpha Bank, Eurobank<br>: Δράμας, Ηπείρου,<br>Παγκρήτιας), κα                                                  | φεωστικές, πιστωτικές κα<br>συνεργαζόμενων Τραπεζώ<br>ς, Attica Bank, των Συνετα<br>Θεσσαλίας, Καρδίτσας, Σ<br>θώς και κάρτες λοιπών π<br>Mastercard, Maestro).<br>ΗΡΩΜΗ ΜΕΣΩ ΤΡΑΠΕΖΗΣ                                                                                                    | αι προπληρωμέν<br>ον (Πειραιώς, Εθι<br>αιριστικών Τραπε<br>Σερρών, Χανίων κ<br>παρόχων (Visa,                                                                                              | ες<br>νική,<br>εζών<br>και |
| κάρτες των εκάστοτε ο<br>Alpha Bank, Eurobank<br>: Δράμας, Ηπείρου,<br>Παγκρήτιας), κα                                                  | φεωστικές, πιστωτικές κα<br>συνεργαζόμενων Τραπεζώ<br>ς, Attica Bank, των Συνετα<br>Θεσσαλίας, Καρδίτσας, Σ<br>θώς και κάρτες λοιπών π<br>Mastercard, Maestro).<br>ΗΡΩΜΗ ΜΕΣΩ ΤΡΑΠΕΖΗΣ                                                                                                    | αι προπληρωμέν<br>ον (Πειραιώς, Εθι<br>αιριστικών Τραπε<br>Σερρών, Χανίων κ<br>παρόχων (Visa,<br>Σ                                                                                         | ες<br>νική,<br>εζών<br>και |
| κάρτες των εκάστοτε ο<br>Alpha Bank, Eurobank<br>: Δράμας, Ηπείρου,<br>Παγκρήτιας), κα                                                  | φεωστικές, πιστωτικές κα<br>συνεργαζόμενων Τραπεζώ<br>ς, Attica Bank, των Συνετα<br>Θεσσαλίας, Καρδίτσας, Σι<br>θώς και κάρτες λοιπών π<br>Mastercard, Maestro).<br>ΗΡΩΜΗ ΜΕΣΩ ΤΡΑΠΕΖΗΣ                                                                                                    | αι προπληρωμέν<br>ον (Πειραιώς, Εθι<br>αιριστικών Τραπε<br>Σερρών, Χανίων κ<br>παρόχων (Visa,                                                                                              | ες<br>νική,<br>εζών<br>και |
| κάρτες των εκάστοτε ο<br>Alpha Bank, Eurobank<br>: Δράμας, Ηπείρου,<br>Παγκρήτιας), κα<br>ΜΑ<br>ΕUROBANK                                | φεωστικές, πιστωτικές κα<br>συνεργαζόμενων Τραπεζώ<br>ς, Attica Bank, των Συνετα<br>Θεσσαλίας, Καρδίτσας, Σι<br>θώς και κάρτες λοιπών π<br>Mastercard, Maestro).<br>ΗΡΩΜΗ ΜΕΣΩ ΤΡΑΠΕΖΗΣ<br>ΜΑΙΡΗΑ ΒΑΝΚ<br>ΤΡΑΠΕΖΑ ΠΕΙΡΑΙΩΣ                                                                                                    | αι προπληρωμεν.<br>αι (Πειραιώς, Εθι<br>αιριστικών Τραπε<br>τερρών, Χανίων κ<br>παρόχων (Visa,<br>Σ<br>Σ<br>ΕθΝΙΚΗ ΤΡΑΠΕΖ/                                                                 | ες<br>νική,<br>εζών<br>και |
| κάρτες των εκάστοτε ο<br>Alpha Bank, Eurobank<br>: Δράμας, Ηπείρου,<br>Παγκρήτιας), κα                                                  | φεωστικές, πιστωτικές κα<br>συνεργαζόμενων Τραπεζώ<br>ς, Attica Bank, των Συνετα<br>Θεσσαλίας, Καρδίτσας, Σι<br>θώς και κάρτες λοιπών π<br>Mastercard, Maestro).<br>ΗΡΩΜΗ ΜΕΣΩ ΤΡΑΠΕΖΗ<br>Ματηροφικός<br>Μαρτηροφικός<br>Μαρτηροφικός | αι προπληρωμέν<br>ον (Πειραιώς, Εθι<br>αιριστικών Τραπε<br>Σερρών, Χανίων κ<br>παρόχων (Visa,<br>Σ<br>ΕθΝΙΚΗ ΤΡΑΠΕΖ/                                                                       | ες<br>νική,<br>εζών<br>και |
| κάρτες των εκάστοτε ο<br>Alpha Bank, Eurobank<br>: Δράμας, Ηπείρου,<br>Παγκρήτιας), κα<br>Μ<br>Κ<br>ΕUROBANK<br>HSBC<br>Οι Τράπεζες HSB | ορεωστικές, πιστωτικές κα<br>συνεργαζόμενων Τραπεζώ<br>ς, Attica Bank, των Συνετα<br>Θεσσαλίας, Καρδίτσας, Σι<br>θώς και κάρτες λοιπών π<br>Mastercard, Maestro).<br>ΗΡΩΜΗ ΜΕΣΩ ΤΡΑΠΕΖΗ<br>ΜΟΜΗ ΜΕΣΩ ΤΡΑΠΕΖΗ<br>Ο ΑLΡΗΑ ΒΑΝΚ<br>ΤΡΑΠΕΖΑ ΠΕΙΡΑΙΩΣ<br>Ο Πειραιώς, Εθνική και Α                                                                                                    | αι προπληρωμεν<br>ον (Πειραιώς, Εθι<br>αιριστικών Τραπε<br>τερρών, Χανίων κ<br>ταρόχων (Visa,<br>Σ<br>Σ<br>ΕθΝΙΚΗ ΤΡΑΠΕΖΑ<br>Δ<br>Δ<br>Δ<br>Δ<br>Δ<br>Δ<br>Δ<br>Δ<br>Δ<br>Δ<br>Δ<br>Δ<br>Δ | ες<br>νική,<br>εζών<br>και |

### ii. Για Μερική Πληρωμή θα εμφανιστεί η οθόνη

#### ΣΕΞΟΦΛΗΣΗ ΛΟΓΑΡΙΑΣΜΟΥ

Λόγω της επιλογής σας για μερική εξόφληση λογαριασμού έχουν ενδεχομένως τροποποιηθεί τα δυο τελευταία ψηφία του Αρ. Παραστατικού. Αν η τράπεζά σας δεν υποστηρίζει προσυμπλήρωση στοιχείων, παρακαλούμε αντιγράψτε τον νέο Αριθμό Παραστατικού στο αντίστοιχο πεδίο στο web banking της Τράπεζάς σας.

| ΑΡ.ΠΑΡΑΣΤΑΤΙΚΟΥ    | ΛΗΞΗ ΠΡΟΘΕΣΜΙΑΣ | ΠΟΣΟ ΣΕ ΕΥΡΩ |
|--------------------|-----------------|--------------|
| 202300103837491538 | 07/12/2023      | 50,00        |

ΠΛΗΡΩΜΗ ΜΕΣΩ ΚΑΡΤΑΣ

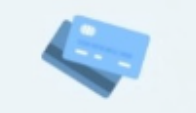

Ανακατεύθυνση στο περιβάλλον συστήματος πληρωμών της εταιρείας Διατραπεζικά Συστήματα ΔΙΑΣ ΑΕ. Είναι αποδεκτές οι χρεωστικές, πιστωτικές και προπληρωμένες κάρτες των εκάστοτε συνεργαζόμενων Τραπεζών (Πειραιώς, Εθνική, Alpha Bank, Eurobank, Attica Bank, των Συνεταιριστικών Τραπεζών : Δράμας, Ηπείρου, Θεσσαλίας, Καρδίτσας, Σερρών, Χανίων και Παγκρήτιας), καθώς και κάρτες λοιπών παρόχων (Visa, Mastercard, Maestro).

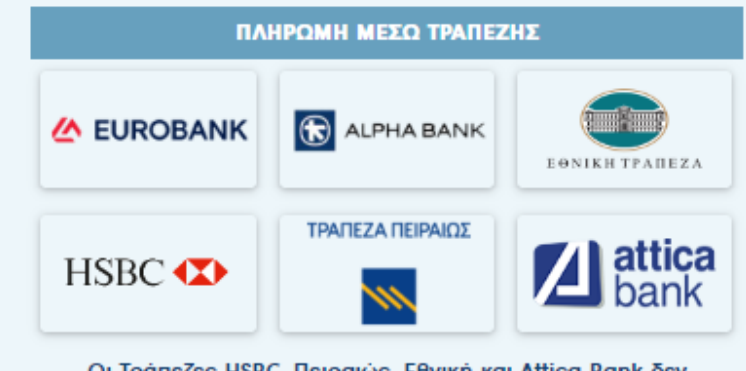

Οι Τράπεζες HSBC, Πειραιώς, Εθνική και Attica Bank δεν υποστηρίζουν αυτόματη προσυμπλήρωση στοιχείων λογαριασμού. Θα πρέπει να τα πληκτρολογήσετε εκ νέου.

### 7.

# i. Πληρωμή μέσω Κάρτας

 a) Πατήστε πάνω στο εικονίδιο της κάρτας και θα εμφανιστεί η παρακάτω εικόνα

| Στοιχεία Πληρωμής                       |            |         |
|-----------------------------------------|------------|---------|
| Αριθμός Παραστατικού                    |            |         |
| Ποσό Πληρωμής (€)                       |            |         |
| Ημ/νία Λήξης Λογαριασμού                | 07/12/2023 |         |
| Αποδέχομαι τους <u>Όρους Συναλλαγής</u> |            |         |
| ΕΠΙΣΤΡΟΦΗ                               |            | ΕΠΟΜΕΝΟ |

b) Επιλέξτε Αποδέχομαι τους Όρους Συναλλαγής και πατήστε ΕΠΟΜΕΝΟ

| Πληρωμή με κάρτα            |                                     |
|-----------------------------|-------------------------------------|
| Ποσό:                       | 1.617,00 €                          |
| Αριθμός Κάρτας <b>*</b> :   |                                     |
| Ημερομηνία Λήξης *:         | <b>~</b>                            |
| Κωδικός ασφαλείας κάρτας *: |                                     |
| powered by                  |                                     |
|                             | VISA 🚺 mestro                       |
|                             | Κάρτες Έκδοσης<br>Alpha Bank Ελλάδο |
| ΑΚΥΡΩΣΗ                     | e - Πληρωμή                         |

Συμπληρώστε τα στοιχεία της κάρτας σας.

- c) Συμπληρώστε τα στοιχεία της κάρτας σας
- d) Πατήστε **e-ΠΛΗΡΩΜΗ**
- e) Εκτύπωση απόδειξης πληρωμής ή αποστολή σε email

### ii. Πληρωμή μέσω Τράπεζας

a) Επιλογή Τράπεζας

 b) Συνέχεια της διαδικασίας εξόφλησης του Λογαριασμού μέσα από το site της επιλεγόμενης Τράπεζας.

Για την ενδεχόμενη χρέωση της συναλλαγής αυτής θα ενημερωθείτε στην ιστοσελίδα ηλεκτρονικής πληρωμής της Τράπεζάς σας.

Είμαστε στη διάθεσή σας για κάθε διευκρίνιση. Για βοήθεια πατήστε εδώ